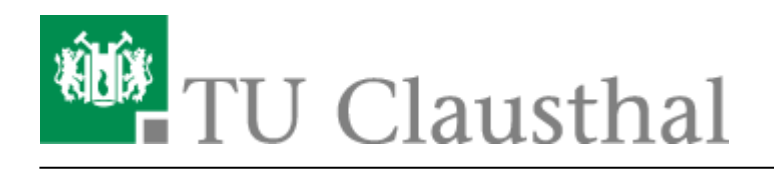

# Signieren mit Zeitstempel

# **DFN-Zeitstempeldienst**

DFN-Paper zur Nutzung digitaler Signaturen mit einem Zeitstempel

## Konfigurationshinweise

Dieses Securityfile muss heruntergeladen werden und anschliessend entpackt werden. Die entpackte Datei heisst "tu\_clausthal\_adobe\_security.acrobatsecuritysettings".

Für den Fall, dass Sie die **10er** Version von Adobe Reader oder Adobe Acrobat benutzen, finden Sie weiter unten eine Screenshotreihe für diese Version.

Es besteht die Möglichkeit Dokumente digital zu unterschreiben. Dabei wird eine Signatur in die Datei eingebettet.

Graphisch wird die Unterschrift in einem Signaturfeld dargestellt indem der Name und weitere Angaben zum Unterzeichner aufgelistet werden.

Durch die digitale Signatur kann der Unterzeichner und die Unversehrtheit des Dokumentes eindeutig nachgewiesen werden.

Unter bestimmten Bedingungen können digitale Unterschriften gleichwertig wie eine handschriftliche Unterschrift behandelt werden.

### Adobe konfigurieren

 Um ein Dokument (vorzugsweise pdf-File) mit einer digitalen Signatur versehen zu können, ist dies bei Adobe immer mit einer Zeitangabe verbunden. Da sich die Zeiteinstellung lokal am Rechner verändern lässt, wird ein zentraler "Zeitstempel-Server" des DFN-Vereins genutzt. Die Konfiguration wird zentral über eine Adobe-Konfigurationsdatei bereitgestellt und beinhaltet u.a. die Zertifikatskette der DFN-PKI und den DFN-PKI Zeitstempeldienst für einen vertrauenswürdigen Zeitstempel.

Starten Sie Adobe Reader bzw. Adobe Acrobat und wählen Sie unter Erweitert die Option Sicherheit→Sicherheitseinstellungen importieren aus.

| 🔑 Adobe Acrobat Pro                                                       |                                       |
|---------------------------------------------------------------------------|---------------------------------------|
| Datei Bearbeiten Anzeige Dokument Kommentare Formulare Werkzeuge Erweiter | rt Fenster Hilfe                      |
| Erstellen - 💭 Zusai Ein-/Ausgabehlife                                     | tzen * 🥒 Unterschreiben * 😑 Formulare |
| Unterschreiben und zertifizieren                                          |                                       |
| 🗀 🖶 📋 💽 👔 🏠 Şaherheit                                                     | 1 Verschlüsselung mit Kennwort        |
| Sjcherheitseinstellungen                                                  | 🖉 2 Verschlüsselung mit Zertifikat    |
| Vertrauenswürdige Identitäten verwalten                                   | Sicherheitsrichtlinien verwalten      |
| Funktionen in Adobe Beader erweitern                                      | Sicherheitseigenschaften anzeigen     |
| Druckproduktion                                                           | Sigherheitseinstellungen entfernen    |
| Schwärzung                                                                | Adobe LiveCycle Rights Management     |
| Dgkumentverarbeitung                                                      | Sicherheitseinstellungen importieren  |
| Web <u>C</u> apture                                                       | Sicherheitseinstellungen exportieren  |
| PDF-Optimierung                                                           | Sicherheitsumschlag erstellen         |
| 👷 Prefight Umschalt+Strg+X                                                |                                       |

Wählen Sie den Pfad zu der zuvor entpackten Sicherheitsdatei aus und klicken sie auf "Öffnen". In dem nachfolgenden Fenster sehen Sie eine Zusammenfassung der Sicherheitseinstellungen, dort müssen Sie nur noch auf "Importieren" klicken.

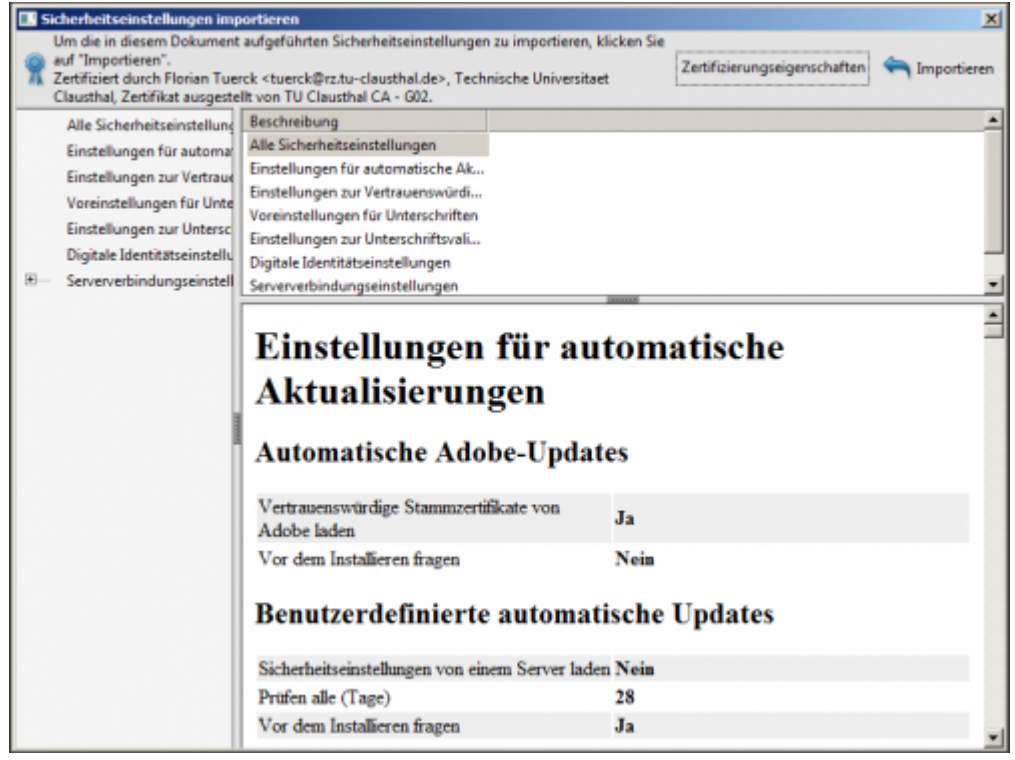

Als nächstes erscheint ein Informationsfenster welches bestätigt, dass der Vorgang erfolgreich war.

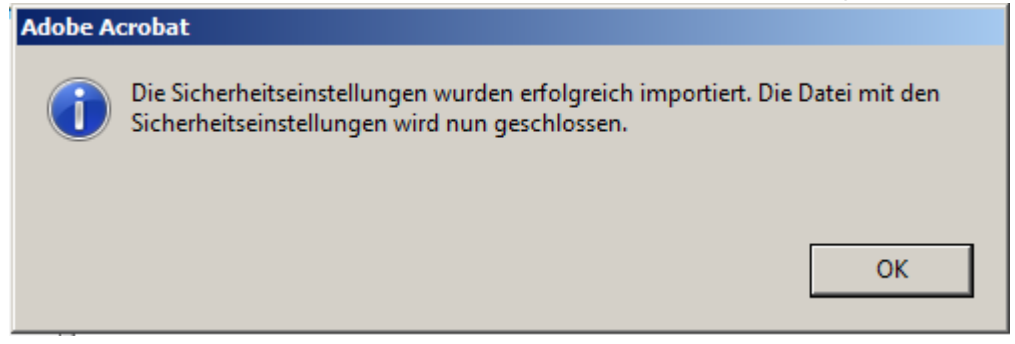

Damit haben Sie Adobe erfolgreich konfiguriert.

| Adobe Acrobat Pro                                                                                                    | inster Hilfe                              |                                                                                                    |                                                |                                   | _0×         |
|----------------------------------------------------------------------------------------------------|-------------------------------------------|----------------------------------------------------------------------------------------------------|------------------------------------------------|-----------------------------------|-------------|
| 🔁 Erstellen -                                                                                                    |                                           |                                                                                                    |                                                |                                   | 1           |
|                                                                                                    | 8 @ @ 100%                                | 188                                                                                                    | Werkzeuge                                      | Kommentar                         | Freigeben   |
|                                                                                                    | 0100                                      |                                                                                                    |                                                |                                   | α.          |
|                                                                                                    |                                           |                                                                                                    | Seiten                                         |                                   |             |
|                                                                                                    |                                           |                                                                                                    | Inhalt                                         |                                   |             |
|                                                                                                    |                                           |                                                                                                    | <ul> <li>Formula</li> </ul>                    | re                                |             |
|                                                                                                    |                                           |                                                                                                    | <ul> <li>Aktions</li> </ul>                    | assistent                         |             |
|                                                                                                    |                                           |                                                                                                    | <ul> <li>Texterk</li> </ul>                    | snnung                            |             |
|                                                                                                    |                                           |                                                                                                    | * Schutz                                       |                                   |             |
| and the second value of the second value of th |                                           |                                                                                                    | 💎 Vers                                         | hlüsseln                          | *           |
| L.                                                                                                    |                                           |                                                                                                    | 🚺 🗔 Eros                                       | iterter Schutz                    | Ψ.          |
| ADORE ASP                                                                                                    | 0.17: W 000                               |                                                                                                    | And Digit                                      | ale Rechteverwaltung              | •           |
| ADOBE ACRO                                                                                                    | BAT A PRO                                 |                                                                                                    | Sich                                           | rheitseigenschaften               |             |
| Letzte Date                                                                                                    | öffnen                                    | Erste Schritte                                                                                                | 🔁 Sjoh                                         | rheitseinstellungen               |             |
| 🙆 Öffnen                                                                                                    |                                           | PDF erstellen                                                                                                 | E Sich                                         | rheitseinstellungen imp:          | gtieren     |
|                                                                                                    |                                           |                                                                                                    | 🕵 Sich                                         | nheitseinstellungen ego           | rtieren     |
|                                                                                                    |                                           | PDP-Portfolio erstellen                                                                                       | 🖂 Sich                                         | rheits <u>u</u> nschlag erstellen |             |
|                                                                                                    |                                           | Dateien in PDF zusammenführen                                                                                 | 🔏 Test                                         | suchen und entfernen              |             |
|                                                                                                    |                                           | -                                                                                                    | Augustien                                      | ete Informationen                 |             |
|                                                                                                    |                                           | PDF-Formular erstellen                                                                                        |                                                |                                   |             |
|                                                                                                    |                                           | Dateifreigabe mit SendNow                                                                                     | Ausj                                           |                                   | n entfernen |
|                                                                                                    |                                           |                                                                                                    | Ci Dolo                                        | iment bereinigen                  |             |
| Kein Versende                                                                                                    | n großer E-Mail-Anhänge                   |                                                                                                    | Signiere                                       | n und zertifizieren               |             |
| A Sicherheitseinstellu                                                                                                    | ngen importieren                          |                                                                                                    |                                                |                                   | x           |
| Um die in diesem D                                                                                                    | okument aufgeführten Sie                  | cherheitseinstellungen zu importierer                                                                         | , klicken                                      |                                   |             |
| Sie auf "Importierer                                                                                                    | n".                                       | INIDEVANINE Day Verforms have be                                                                              | Zertifizierungse                               | igenschaften 🗧                    | Importieren |
| überprüft werden.                                                                                                    | ocumentzertinzierung ist                  | UNDERANNEL DEr Verlasser konnte n                                                                             | cnc                                            |                                   |             |
| Alle Sicherheitsei                                                                                                    | nstellung Beschreibung                    |                                                                                                    |                                                |                                   | <u>ـ</u>    |
| Einstellungen für                                                                                                    | Alle Sicherheits                          | einstellungen                                                                                                 |                                                |                                   |             |
| Einstellungen zur                                                                                                    | Vertraue Einstellungen fü                 | ür automatische Ak                                                                                            |                                                |                                   |             |
| Voreinstellungen                                                                                                    | für Unte                                  | ur Vertrauenswürdi                                                                                            |                                                |                                   |             |
| Einstellungen zur                                                                                                    | Untersc Voreinstellunge                   | n für Unterschriften                                                                                          |                                                |                                   |             |
| Digitale Identitäts                                                                                                    | einstellu Digitale Identiti               | trainctellungen                                                                                               |                                                |                                   |             |
|                                                                                                    | seinstell Serververbindur                 | naseinstellungen                                                                                              |                                                |                                   | -1          |
|                                                                                                    |                                           |                                                                                                    | 20100                                          |                                   |             |
|                                                                                                    | Finate                                    | llungen für er                                                                                                | tomotical                                      |                                   | -           |
|                                                                                                    | Einste                                    | enungen fur at                                                                                                | itomatische                                    |                                   |             |
|                                                                                                    | Aktus                                     | lisierungen                                                                                                   |                                                |                                   |             |
|                                                                                                    | Antu                                      | insier ungen                                                                                                  |                                                |                                   |             |
|                                                                                                    | Automo                                    | diaha Adaha Unda                                                                                              | 4                                              |                                   |             |
|                                                                                                    | Automa                                    | itische Adobe-Upda                                                                                            | ites                                           |                                   |             |
|                                                                                                    |                                           |                                                                                                    |                                                |                                   |             |
|                                                                                                    | Vertrauensw                               | ürdige Stammzertifikate von                                                                                   | Ja                                             |                                   |             |
|                                                                                                    |                                           | 1                                                                                                    |                                                |                                   |             |
|                                                                                                    | Adooe lader                               |                                                                                                    |                                                |                                   |             |
|                                                                                                    | Vor dem Ak                                | tualisieren fragen                                                                                            | Nein                                           |                                   |             |
|                                                                                                    | Vor dem Ak                                | tualisieren fragen                                                                                            | Nein                                           |                                   |             |
|                                                                                                    | Vor dem Ak                                | tualisieren fragen<br>erdefinierte automa                                                                     | Nein<br>tische Updates                         |                                   |             |
|                                                                                                    | Vor dem Ak                                | tualisieren fragen<br>erdefinierte automa<br>instellungen von einem Server lag                                | Nein<br>tische Updates<br>den Nein             |                                   |             |
|                                                                                                    | Benutze                                   | tualisieren fragen<br>erdefinierte automa<br>instellungen von einem Server lao<br>Tage)                       | Nein<br>tische Updates<br>den Nein<br>28       |                                   | _           |
|                                                                                                    | Benutze<br>Sicherheitsei<br>Prüfen alle ( | tualisieren fragen<br>erdefinierte automa<br>instellungen von einem Server lao<br>Tage)<br>tualisieren fragen | Nein<br>tische Updates<br>den Nein<br>28<br>Ja |                                   | _           |

Falls Sie die **10er** Version benutzen, importieren Sie die Sicherheitsdatei wie folgt.

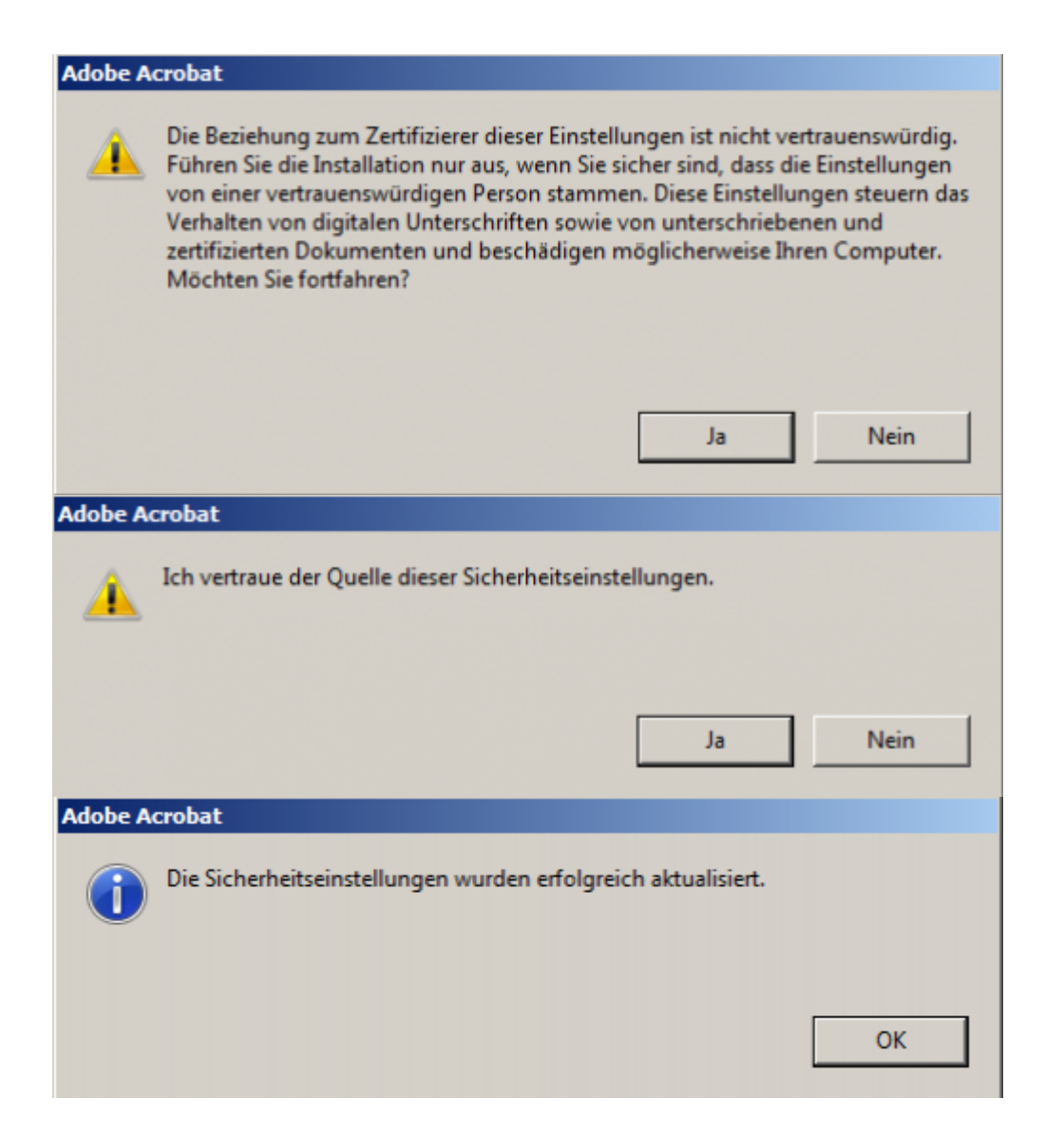

### Signatur Konfigurieren

Wenn bereits die digitale Signatur für die Unterschrift konfiguriert wurde, dann können Sie diesen und den nächsten Schritt überspringen. Bei der Erstkonfiguration der digitalen Signatur öffnen Sie bitte im Menü die Option "Erweitert→Sicherheitseinstellungen…".

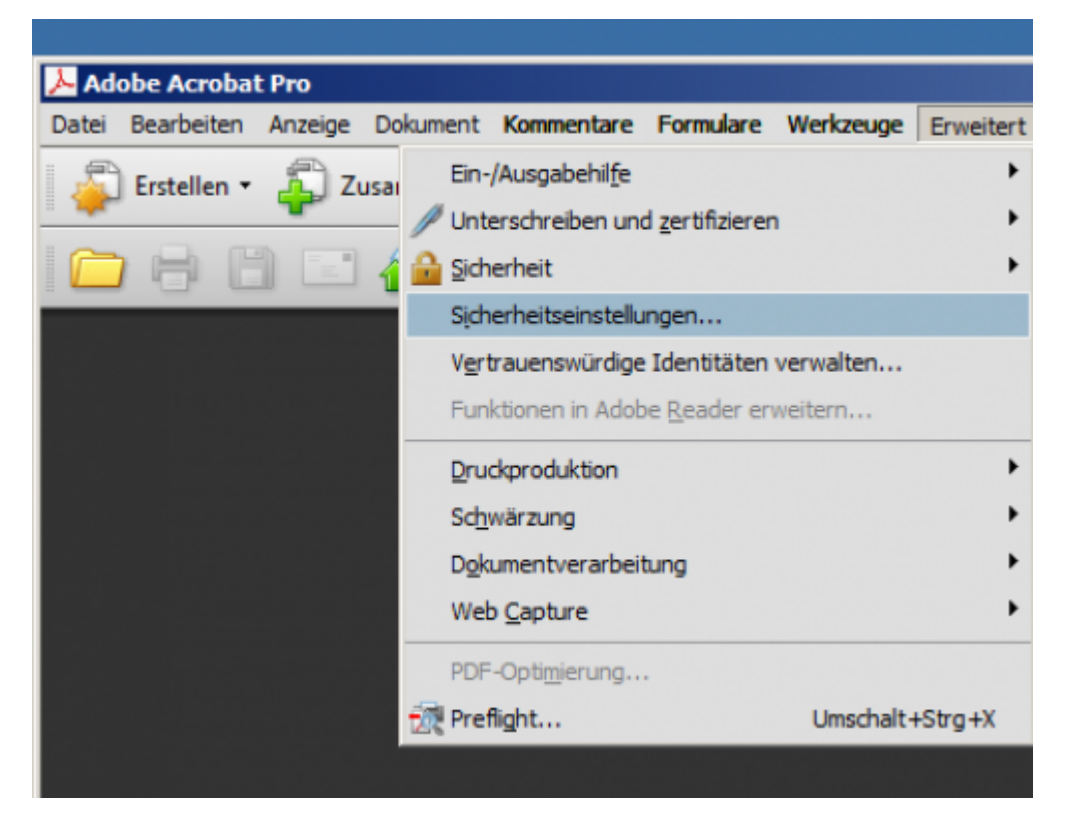

Öffnen Sie links "Digitale IDs" und klicken Sie auf "Digitale IDs von Windows". Wählen Sie rechts im Fenster Ihr Zertifikat aus und klicken Sie auf "Verwendungsoptionen". Im Menü aktivieren Sie bitte "Zum Unterschreiben verwenden". Schließen Sie danach das Fenster.

| Sicherheitseinstellungen                                                                                                    |                                                                                                    |                                                                                                    | ×            |
|----------------------------------------------------------------------------------------------------|----------------------------------------------------------------------------------------------------|----------------------------------------------------------------------------------------------------|--------------|
| Digitale IDs     Roaming-ID-Konten     Digitale ID-Dateien     Digitale ID-Dateien     Digitale IDs von Windows     PKCS#11-Module und -Token     Verzeichnisserver | Verwendungsoptionen • P Zertifikat<br>Name<br>2 zun Unterschreiben verwenden<br>2 zun Zertifizeren verwenden<br>2 zun Verschüsseln verwenden<br>Attributzertifikate verwaiten<br>Erescheiteren | tdetails 🛹 Exportieren 💦 Aktualisieren<br>Ablaufdatum<br>- G02 <pki@rz.tu 09:57:08="" 2012.09.23="" td="" z<=""><td>10 entfernen</td></pki@rz.tu> | 10 entfernen |

Sie können jetzt PDF-Dokumente elektronisch signieren. Öffnen Sie bitte das PDF-Dokument und klicken Sie auf das markierte Unterschriftsfeld. Falls kein Unterschriftsfeld vorhanden ist, koennen Sie eines mit Ihrer Unterschrift erzeugen.

| 🔁 test.pdf - Adobe Acrobat Pro                                                     |                                             |  |
|------------------------------------------------------------------------------------|---------------------------------------------|--|
| Datei Bearbeiten Anzeige Dokument Kommentare Formulare Werkzeuge Erweitert Fenster | Hife                                        |  |
| 🔓 Erstellen • 🍒 Zusammenführen • 🔬 Zusammenarbeiten • 🔒 Schützen •                 | 🖉 Unterschreiben 🔹 📑 Formulare 👻 📔          |  |
|                                                                                    | Dokument unterschreiben                     |  |
|                                                                                    | / Unterschrift platzieren                   |  |
| Unterschrieben und alle Unterschriften sind gültig.                                | Dryckunterschrift anwenden                  |  |
|                                                                                    | 🚆 Mit sichtbarer Unterschrift zertifizieren |  |
| 10 III III III III III III III III III I                                           | Qhne sichtbare Unterschrift zertifizieren   |  |
| Elorian Digital unterschrieben vor                                                 | Alle Unterschriften prüfen                  |  |

Es wird das Fenster "Digital unterschreiben" geöffnet, wenn Sie mehrere Zertifikate besitzen, wählen Sie bitte das gewünschte Zertifikat im Feld "Unterschreiben als" aus.

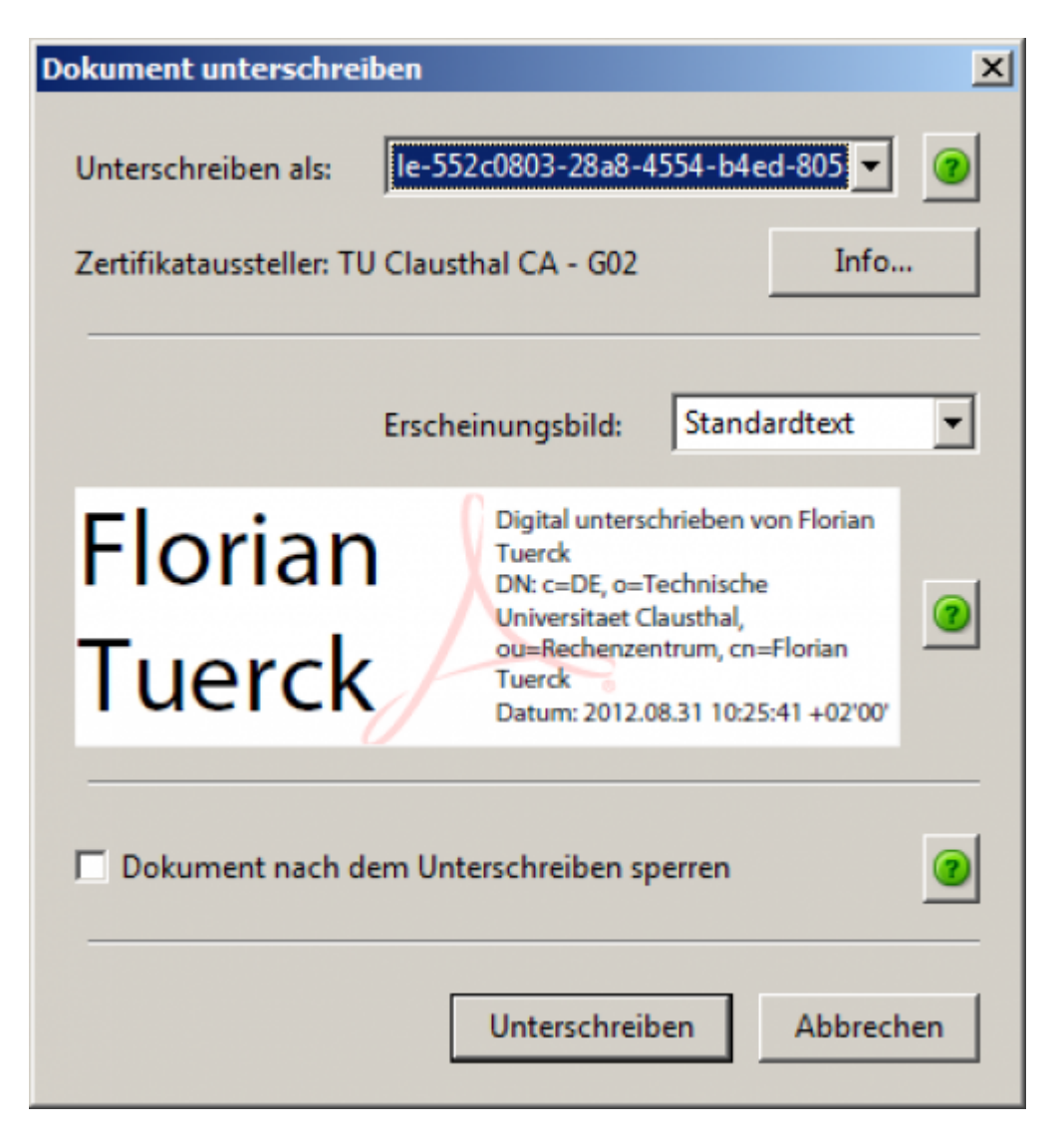

Wenn Sie nur ein Zertifikat besitzen, wählt Adobe automatisch Ihr konfiguriertes Zertifikat aus. Für die digitale Unterschrift klicken Sie bitte auf den Button "Unterschreiben".

Sie müssen das digital unterschriebene PDF-Dokument unter einem neuen Datei-Namen speichern. Beim erstmaligen digitalen Unterschreiben müssen Sie den Zeitstempel-Dienst (vertrauenswürdiger Zeitstempel) akzeptieren. Es erscheint ein Fenster "Sicherheitswarnung".

Setzen Sie das Häckchen bei "Gewählte Aktion für diese Webseite für alle PDF-Dokumente speichern". Klicken Sie auf "Zulassen". Damit wird die Einstellung fest gespeichert.

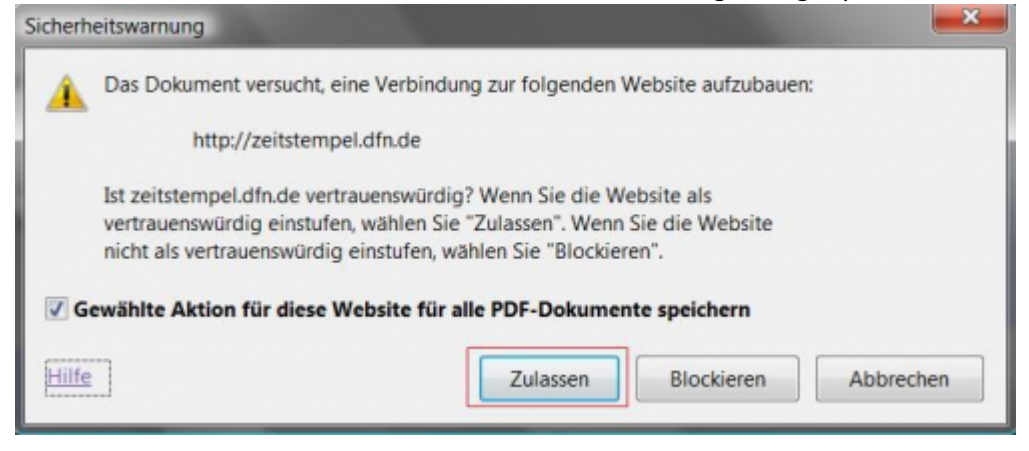

Das PDF-Dokument wird jetzt mit Ihrer digitalen Signatur unterschrieben und unter dem gewählten Datei-Namen gespeichert. Sie sehen jetzt im ausgewählten Unterschriftsfeld Ihre digitale Signatur. Damit ist die digitale Unterschrift erfolgreich abgeschlossen.

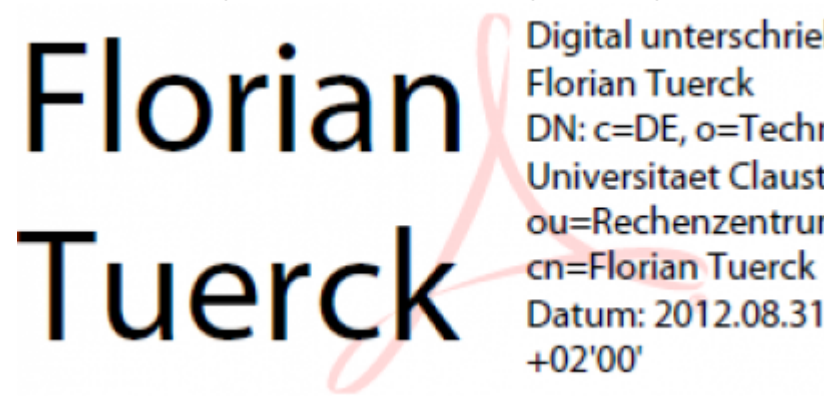

Digital unterschrieben von Florian Tuerck DN: c=DE, o=Technische Universitaet Clausthal, ou=Rechenzentrum, Datum: 2012.08.31 11:09:47 +02'00'

#### Prüfung der Signatur

Nach dem Öffnen des PDF-Dokuments wird in der Statusleiste automatisch ein Feld einblendet, in dem das Ergebnis der Prüfung der digitalen Signatur(en) angezeigt wird.

Wenn alle digitalen Signaturen (Unterschriften) gültig sind, wird als Ergebnis der Prüfung angezeigt: "Unterschrieben und alle Unterschriften sind gültig".

| Erst.pd - Adole Aurolad Pro                                                                                                    |                        |
|----------------------------------------------------------------------------------------------------|------------------------|
| Datei Bearbetan Anzeige Delument Kommentane Formulane Werkzeuge Ernebert Perster Hilfe                                          |                        |
| 🦕 Entellen + 🦨 Zusammenfühnen + 🄬 Zusammenarbeitan + 🔒 Schitten + 🥖 Unterschreiben + 🔋 Formulaes + 🔐 Muttimedia + 🤪 Kommentar + |                        |
| 💼 🖶 🖄 🔜 🖓 🖕 🖓 🖅 🦄 😳 🥰 😸 🖲 🕬 💌 😸 📓 🕹 Suchan 💿                                                                                    |                        |
| See Unterschrieben und elle Unterschriften sind gallög.                                                                         | 🚰 Unterschriftsfenster |

Wenn Sie die Details (Name, E-Mail-Adresse, Zeitstempel) einer digitalen Signatur prüfen möchten, klicken Sie auf die entsprechende Unterschrift.

In einem zusätzlichen Fenster "Unterschriftsvalidierungsstatus" wird der Name, die E-Mail-Adresse und die Gültigkeit der digitalen Signatur angezeigt.

Weiterhin wird geprüft, ob das Dokument nach dem Signieren nicht mehr verändert wurde.

Für weitere Details, wie z.B. die Zeit der Unterschrift, klicken Sie auf den Button

"Unterschriftseigenschaften".

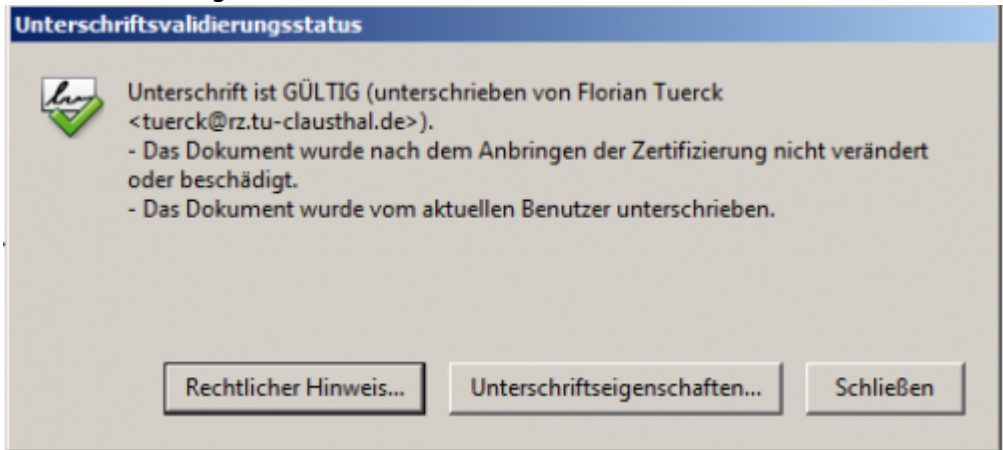

Im Fenster Unterschriftseigenschaften erhalten Sie alle Details zur digitalen Signatur, u.a. den

Seite: 7/9

#### Zeitstempel, mit dem das PDF digital signiert wurde.

| bersicht Dokument             | ÜLTIG (unterschrieben von Florian Tuerck <tuerck@rz.tu-clausthal.de>).<br/>Unterzeichner Datum/Uhrzeit Rechtliche Hinweise</tuerck@rz.tu-clausthal.de> |
|-------------------------------|----------------------------------------------------------------------------------------------------|
| Unterschrieben von:<br>Grund: | Florian Tuerck <tuerck@rz.tu-clausthal.de>     Zertifikat anzeigen       Nicht verfügbar</tuerck@rz.tu-clausthal.de>                                   |
| Datum:                        | 2012/08/31 10:27:08 +02'00' Ort: Nicht verfügbar                                                                                                    |
| 🚭 Das Dokume                  | entassung<br>nt wurde nach dem Anbringen der Zertifizierung nicht verändert oder beschädigt.                                                           |
| 🕑 Die Untersch                | rift ist mit einem Zeitstempel versehen.                                                                                                    |
|                               |                                                                                                    |
| Unterschrift wurde er         | stellt mit Adobe Acrobat 9.5.2.                                                                                                    |
| Unterschrift wurde er         | stellt mit Adobe Acrobat 9.5.2.                                                                                                    |
| Unterschrift wurde er         | stellt mit Adobe Acrobat 9.5.2.                                                                                                    |
| Unterschrift wurde er         | stellt mit Adobe Acrobat 9.5.2.                                                                                                    |

Wenn Sie mehrere digitale Signaturen prüfen müssen, klicken Sie in der Statusleiste auf Unterschriftsfenster.

Adobe zeigt nun im linken Fensterteil alle digitalen Signaturen an, die dann einzeln geprüft werden können.

| Ti ter                                              | t odf - Adobe Acrobat Pro                                                                                                    |                  |                                                                                                    |  |  |
|-----------------------------------------------------|----------------------------------------------------------------------------------------------------|------------------|----------------------------------------------------------------------------------------------------|--|--|
| Datei                                               | Bearbeiten Anzeige Dokument Kommentare Formulare Werkzeu                                                                        | ige Erweitert Fe | inster Hilfe                                                                                                    |  |  |
| Ş.                                                  | 👔 Erstellen * 🦨 Zusammenführen * 🔬 Zusammenarbeiten * 🔒 Schützen * 🥒 Unterschreiben * 📑 Formulare * 📔                           |                  |                                                                                                    |  |  |
| 🗀 🖶 🔄 🚱 🔶 🔶 1 / 1 🛛 🎠 🖑 🥰 💿 🖲 85,7% + 🛛 🔜 🔛 Suchen  |                                                                                                    |                  |                                                                                                    |  |  |
| Unterschrieben und alle Unterschriften sind gültig. |                                                                                                    |                  |                                                                                                    |  |  |
|                                                     | Unterschriften                                                                                                    | •                |                                                                                                    |  |  |
| 16                                                  | <b>%</b> .                                                                                                    | Alle prüfen      |                                                                                                    |  |  |
| <u> </u>                                            | Deerprüfung 1: Unterschrieben von Florian Tuerck <tuerck@rz.tu-cla gültig:<="" ist="" th="" unterschrift=""></tuerck@rz.tu-cla> |                  |                                                                                                    |  |  |
| <b>1</b>                                            |                                                                                                    |                  |                                                                                                    |  |  |
| <u> </u>                                            | Dokument wurde nach dem Unterschreiben nicht mehr geändert.                                                                     |                  |                                                                                                    |  |  |
|                                                     | Unterschrieben vom aktuellen Benutzer                                                                                           |                  | Florian                                                                                                    |  |  |
|                                                     | Die Unterschrift ist mit einem Zeitstempel versehen.                                                                            |                  | To a part of the second second |  |  |
|                                                     | Unterschriftsinformationen                                                                                                    |                  | Deterior Deterior Topology and                                                                                                    |  |  |
|                                                     | Zertifikatdetails                                                                                                    |                  | -                                                                                                    |  |  |
|                                                     | Zuletzt geprüft: 2012.08.31 10:28:54 +02'00'                                                                                    |                  |                                                                                                    |  |  |
|                                                     | Feld: Signature2 auf Seite 1                                                                                                    |                  |                                                                                                    |  |  |
|                                                     | Klicken Sie, um diese Version anzuzeigen.                                                                                       |                  |                                                                                                    |  |  |

## [mitarbeitende], [dev0], [stuhlbein]

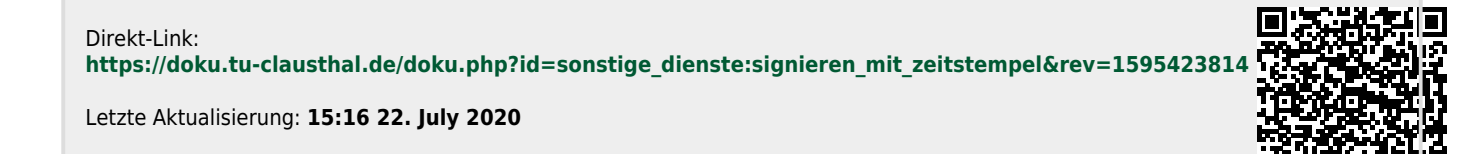